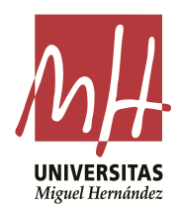

## Edificio Rectorado y Consejo Social

Aquellos estudiantes que pretendan mejorar la calificación de la Prueba de Acceso a la Universidad obtenida con anterioridad deberán matricularse en el centro docente donde cursaron el bachillerato o en la universidad donde realizaron la Prueba de acceso, y siguiendo las instrucciones de la universidad a la que está adscrito el centro.

Los estudiantes que tengan aprobado el bachillerato o estudios equivalentes de acuerdo con normativas anteriores, y quieran presentarse a la Prueba de Acceso a la Universidad, lo harán de acuerdo con la estructura de la Prueba de Acceso actual.

## 10.- Cómo pagar la tasa de la PAU.

Los estudiantes **EXENTOS** de pagar la tasa por cualquiera de las causas enumeradas en el PUNTO 5.d, **NO** deben **generar recibo** en ningún caso.

El pago de la tasa de la PAU se realizará generando el recibo de la misma a través de la web de la UMH, siguiendo el procedimiento que se detalla a continuación:

- 1. En la barra de dirección del navegador: <u>http://universite.umh.es/recibos?pau=pau</u>
- 2. En desplegable *TIPO* seleccionar: Prueba de Acceso a la Universidad (sale por defecto).
- 3. En desplegable SUBTIPO seleccionar: Matrícula PAU 2019-2020 (sale por defecto).

**Nota**: Otra opción es la dirección <u>www.umh.es/recibos</u> seleccionando el tipo y subtipo indicados anteriormente.

| UNIVERSITAS<br>Miguel Hernández | 2 ELX * Avenida de la Universidad, 1 | v/n 03202 ELCHE                                                                            | RECIBOS UMH           |  |
|---------------------------------|--------------------------------------|--------------------------------------------------------------------------------------------|-----------------------|--|
|                                 |                                      | Tipos de Recibos                                                                           |                       |  |
| Tipo                            | Pruebas de Acceso Universidad        |                                                                                            | (*)                   |  |
| Subtipo                         | Matricula PAU 2015/2015              | •                                                                                          |                       |  |
|                                 | ∭6 Pag<br>Siented ≈                  | Continuar<br>ina optimizada para internet exp<br>o teres instalado el Acrobat Reader, pula | plorer 6.0 o superior |  |

- 4. Botón Continuar.
- 5. En desplegable *Tipo de Documento*: seleccionar el que corresponda en cada caso (NIF, NIE o Pasaporte).
- 6. En *Número de Documento*: completar con el número y letra de documento del estudiante (sin espacios, sin puntos).
- 7. En Apellidos y Nombre: completar con los del estudiante.
- 8. Observaciones: indicar el nombre del centro con la denominación.
  - a. IES XXXX (nombre de tu centro)
  - b. COLEGIO XXXX (nombre de tu centro)

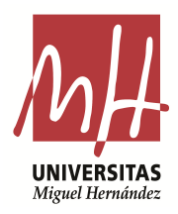

Edificio Rectorado y Consejo Social

- El estudiante que tenga reconocida la condición de Familia Numerosa/Monoparental General gozará de una bonificación del 50% del pago de la tasa y deberá marcarlo en la casilla correspondiente.
- 10. El campo Número está inactivo. Hay que emitir un recibo por cada estudiante.
- 11. Botón Continuar.

|                      | Matricula PAU 2015/2016                                                                       |
|----------------------|-----------------------------------------------------------------------------------------------|
|                      | Parámetros                                                                                    |
| lipo de documento    | NJF •                                                                                         |
| Número de Documento  | 00000000T Obligatorio                                                                         |
| Apellidos y Nombre   | APELLIDO 1 APELLIDO 2, NOMBRE Obligatorio                                                     |
| Observaciones        | IES X0000X                                                                                    |
| Fam.Numerosa General | Suplementos / Reducciones<br>Deberá presentar Libro de F <u>amilia Nomaro</u> sa actualizado. |
|                      | Najmero: 1                                                                                    |

- 12. Una vez generado el recibo, el estudiante podrá
  - Pagarlo a través de internet: el estudiante como justificante de haber realizado el pago correctamente deberá presentar en su Centro la impresión de la imagen que le aparece en pantalla tras haberlo realizado.

| 01/06/2015                     |                                             | Redsys                                |                                                                                             |  |  |
|--------------------------------|---------------------------------------------|---------------------------------------|---------------------------------------------------------------------------------------------|--|--|
|                                |                                             | <sup>®</sup> Saba                     |                                                                                             |  |  |
| Seleccion<br>método d          | e pago <b>2</b> Solicit<br>datos<br>adición | ando <b>3</b> Autentificando<br>nales | 4. la transacción                                                                           |  |  |
| <sup>Importe:</sup><br>78,20 € |                                             | O<br>Ai<br>C                          | OPERACIÓN<br>AUTORIZADA CON<br>CÓDIGO: XXXXX                                                |  |  |
| Comercio:                      | UNIVERSIDAD MIGU<br>HERNAN                  | JEL Número Tarjeta:                   | ******************************                                                              |  |  |
| Tarmiash                       |                                             | Url Comercio:                         | http://www.umh.es                                                                           |  |  |
| i erminai:                     | 11111111-1                                  | Descripción                           |                                                                                             |  |  |
| Número<br>pedido:              | 11111111a1aa                                | producto                              | 111111111111111111111111111111111111111                                                     |  |  |
| Fecha:                         | 01/06/2015                                  | Entra en iupa<br>comprar,<br>Infor    | y y descubre una nueva forma de<br>más sencilla, rápida y segura.<br>mación en www.iupay.es |  |  |
| Hora:                          | 00:00                                       |                                       |                                                                                             |  |  |

b. Imprimirlo y pagarlo en cualquiera de las entidades que aparece al pie del mismo: en el mismo impreso aparecen tres ejemplares del recibo, uno para la entidad bancaria, otro para el estudiante y otro para la universidad. Este último será el que el estudiante deberá aportar como justificante a su Centro en la fecha que éste le indique.

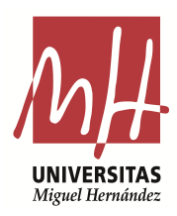

## Edificio Rectorado y Consejo Social

| Sh.                                         | UNIVERSITAS<br>Miguel Hernández                                                                                                    | REBUT A                                                                                                    | COD                                                                                                    | IGO PROC<br>IBO AL CC | EDIMIENTO RECAUD/<br>IBRO TERMINI       | ACION - CPR 9050794 |
|---------------------------------------------|----------------------------------------------------------------------------------------------------|----------------------------------------------------------------------------------------------------|----------------------------------------------------------------------------------------------------|-----------------------|-----------------------------------------|---------------------|
| Ĺ                                           | Caltin da de pagament/Othoda de pago<br>01/06/2015                                                                                                    | Enlivora / Enlivora<br>05350015-001                                                                                                  | References / References<br>910008376                                                                                                    | 4220                  | xientificació / xie etitaciós<br>000000 | EUR****78,20        |
| A                                           | Emisora-05350015-001                                                                                                    |                                                                                                    | Thuar/Thuar<br>APELLIDO 1 APELL                                                                                                    | JDO 2, NO             | MBRE                                    | 0000000T            |
| VERSI                                       | ruebas de Acoeso Universidad<br>fatrioula PAU 2014-2016                                                                                                    | 1                                                                                                    |                                                                                                    |                       | TOTAL D'INGRÉS<br>TOTAL A INGRESA R     | E UR****78,20       |
| B<br>qua<br>Orit<br>Sat<br>els<br>Bi<br>Sat | pagament d'este document pot efectual<br>isevol oriona de Banka, Caja Rural Ce-<br>tuela, Banco Santander, otcines i<br>padell'CMA, oficines i caixens CAUANURCIA-B<br>caixens 48.<br>pago de este documento puede efectuarse en<br>cina de Bankia, Caja Rural Central de Orhue<br>rander, oficinas y caienos Sabedel CAM. | se en Aquest exemplar no<br>tral de de l'obligació de<br>caixers<br>outralquier<br>a, Banco<br>el robligación de pago,<br>el recibo. | tépoderaliberador respecte<br>pagament, que ha de ser<br>responent rebut.<br>iene poder liberatorio de la<br>que debe ser a creditado con | APELLE                | DI APELLIDO 2, NOMBRE                   | NIVEDSITAT          |
| Mą                                          | eros CAUAMURCIA BMN, y en los cajeros 48                                                                                                    | ez                                                                                                    |                                                                                                    | EJEM                  | PLAR PARA LA U                          | NIVERSIDAD          |

En cualquier caso, el estudiante deberá aportar en su centro el justificante de haber pagado la tasa por cualquiera de los medios anteriormente indicados (pantallazo/justificante). El centro deberá custodiar dichos justificantes hasta el 31 de diciembre de 2020.

En el supuesto que un estudiante se matricule fuera de la fecha prevista para su Centro, y éste ya haya aportado la documentación correspondiente a la universidad, el Centro deberá remitir a este Servicio un nuevo Resumen de ingresos por alumnos inscritos.

En ningún caso se matriculará a dichos estudiantes en el Servicio de Gestión de Estudios y será el Centro el que consulte al Servicio, si finalizado el plazo admite la matrícula de ese estudiante.

## 11.- ¿Cómo se solucionan las incidencias en el proceso de matrícula?

Cualquier incidencia de matrícula deberá ser comunicada a este Servicio tan pronto como se detecte, haciendo llegar a la siguiente dirección la documentación correspondiente

UNIVERSIDAD MIGUEL HERNANDEZ Servicio de Gestión de Estudios Edificio Rectorado y Consejo Social Avda. de la Universidad, s/n 03202 ELCHE.- (Alicante)

Con la finalidad de subsanar la incidencia correspondiente a la mayor brevedad posible, se deberá adelantar la documentación vía mail a <u>acceso@umh.es</u>.

| INCIDENCIA                           | SOLUCIÓN                                                                                                    |
|--------------------------------------|----------------------------------------------------------------------------------------------------|
| ERROR<br>DNI/NIE/PASAPORTE           | Escrito del Centro firmado por dirección, indicando la incidencia y copia del DNI/NIE/Pasaporte.                                                                                                    |
| ERROR<br>ASIGNATURAS<br>MATRICULADAS | Escrito del Centro firmado por dirección, solicitando la subsanación de error. Solo se<br>admiten modificaciones en asignaturas matriculadas hasta las <b>11:30 horas del primer</b><br><b>día de las pruebas.</b><br>En el supuesto que el procedimiento expuesto anteriormente no se tuviera en cuenta,<br>es decir, en caso de existir algún error que no fuera subsanado en el plazo de 10 días o |